# MACINTOSH

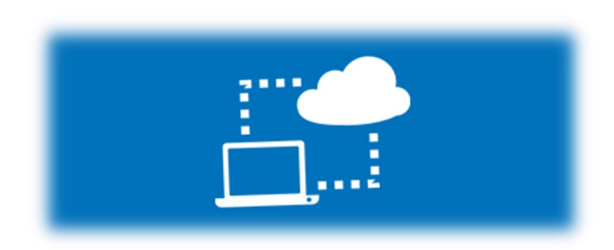

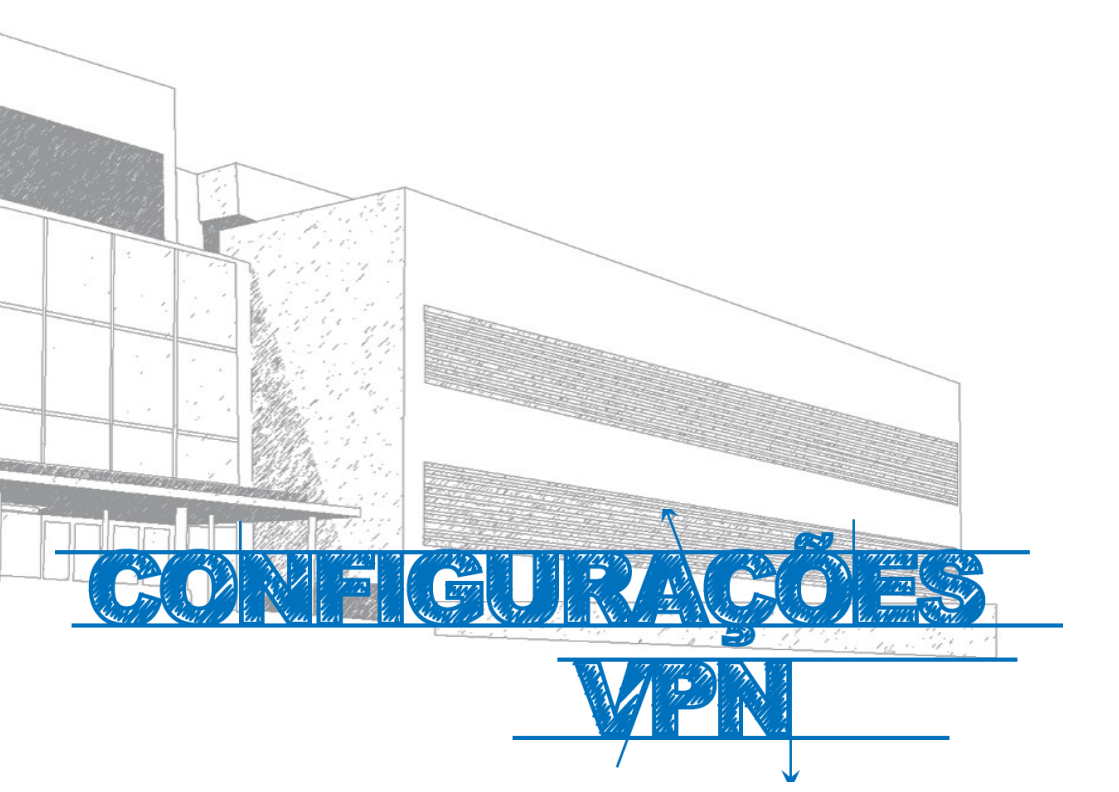

## Manual

Este manual foi elaborado para todos os alunos e docentes, de forma a que possam configurar a ligação VPN no seu equipamento, utilizando o Macintosh.

## Iniciar

- 1º Ligar o computador à internet.
- 2º Aceder à pagina:

### http://e-servicos.maieutica.pt

3° - Clicar em VPN (Fig.1)

E-Serviços

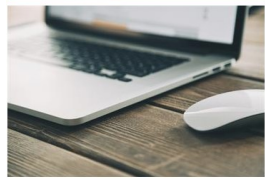

Rede sem Fios

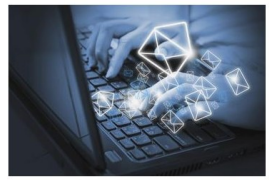

Correio Eletrónico

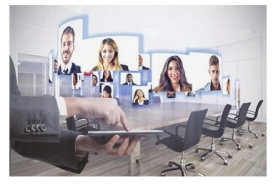

Videoconferência

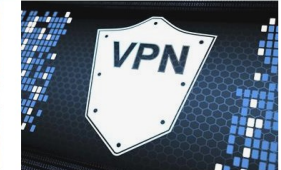

Virtual Private Network

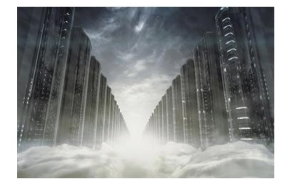

Mapa de Software

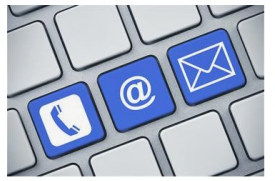

Helpdesk - Suporte

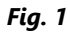

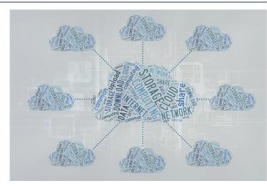

Software e Aplicações Remotas (SPSS)

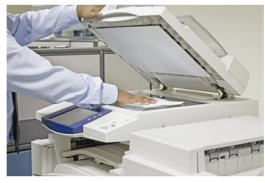

Sistema de Impressão

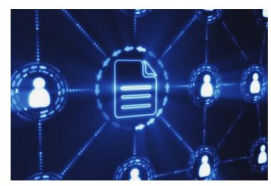

Áreas de Rede

# Configuração

- 1. Selecionar o Sistema "MacOS"
- Clicar em "Tunnelblick" e instalar (Fig. 1)
- 3. Descarregar "Ficheiro Config" (Fig. 1)
- 4. Clicar no canto superior direito no ícone TunnelBlick (Fig. 2)
- Selecionar a Opção "Detalhes da VPN"

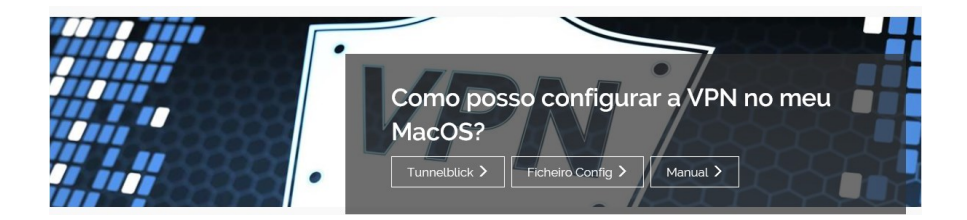

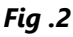

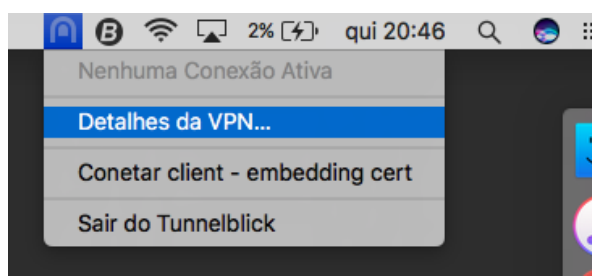

# MACINTOSH

## Autenticação

Arrastar o ficheiro descarregado "**vpn\_ismai.ovpn**" para dentro da janela de detalhes do Tunnelblick (**Fig. 4**).

Após a importação da configuração, feche a janela no canto superior esquerdo.

| client - embedding cert: Desconetado - Tunnelblick                            |                                                                                                    |                                |
|-------------------------------------------------------------------------------|----------------------------------------------------------------------------------------------------|--------------------------------|
| 😔 🜆 💽 🛠 🕖                                                                     |                                                                                                    |                                |
| Configurações Aparência Preferências Utilidades Informação                    |                                                                                                    | Entrar com modo administrativo |
| ▼Configurações<br>client - embeddin                                           | Registo Configurações                                                                                                    |                                |
| Conetar                                                                       | r: Manualmente                                                                                                    | <b>O</b>                       |
| Configurar DNS/WINS                                                           | : Definir nameserver                                                                                                    | ٥                              |
| Versão do OpenVPN                                                             | I: Predefinido (2.3.12 - OpenSSL)                                                                                               | <b>O</b>                       |
| Nível de registo VPN                                                          | I: OpenVPN nível 3 - registo normal                                                                                             | <b>\$</b>                      |
| VPN_ISMALovpn VPN_ISMALovpn Verificar se o ende Reiniciar a interfac Avançado | urações de rede<br>tráfego IPv4 através da VPN<br>enas tun)<br>reço IP público mudou após conexão<br>e primária após desconetar |                                |
| + - 🌣 · Copiar Informações                                                    | de Diagnóstico para Área de Transferência                                                                                       | Desconetar Conetar             |

Fig. 4

## Ligar e Desligar

Clicar no ícone do tunnelblick e selecionar a opção "Conectar VPN\_ISMAI" (Fig. 5). Preencher os campos com os respetivos dados pessoais (Fig. 6): Nome de utilizador: Exemplo: a099999@umaia.pt / a099999@ipmaia.pt Palavra-Passe: < Palavra-passe do Portal > Clicar em **OK**. Para desconectar a VPN voltar a clicar em com е "Desconectar VPN MAC". 🛜 🔽 6% 🖓 qui 20:49 B Ξ Q Nenhuma Conexão Ativa Detalhes da VPN... Conetar client - embedding cert a de ecrã Conetar VPN\_ISMAI ...0.46.45 Sair do Tunnelblick

Fig. 5

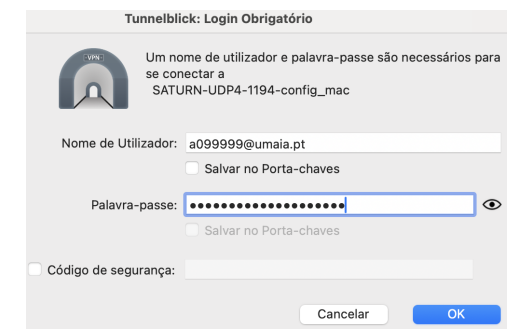

# Serviços disponibilizados

- △ Bases de dados Bibliográficas;
- Áreas de Rede Gerais de Alunos e Docentes;
- △ Acesso remoto a aplicações.

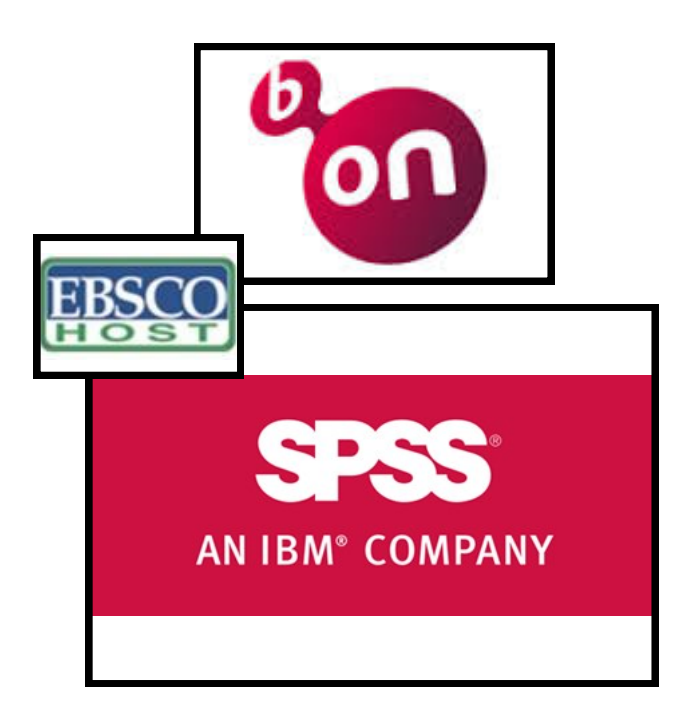

# **Regulamento Interno dos Laboratórios**

**1.** Os laboratórios de Informática funcionam 24 horas por dia 7 dias por semana. Em qualquer altura, os laboratórios poderão ser encerrados temporariamente, por razões que se prendem com a manutenção do equipamento, limpeza, ou outra atividade excecionalmente impeditiva do seu correto funcionamento;

**2.** A partir das 00:00 horas o acesso aos laboratórios de Informática é efetuado com marcação junto do segurança em serviço, mediante a apresentação de um cartão de identificação de aluno (Ex: Cartão de estudante);

3. Nos laboratórios de Informática é expressamente proibido:

**3.1** Comer, beber, sentar em cima das secretárias, fazer qualquer tipo de barulho que perturbe o normal funcionamento dos laboratórios, bem como qualquer atividade sem finalidade pedagógica;

**3.2** Instalar Software, mudar equipamento de local ou alterar configurações de Hardware / Software;

3.3 A utilização de jogos;

**4.** Qualquer avaria detetada pelos alunos durante a utilização do equipamento deverá ser imediatamente comunicada ao GISI pessoalmente ou por correio eletrónico (helpdesk@ismai.pt), sob pena de lhe ser imputada a responsabilidade;

**5.** Na falta de cumprimento, devidamente demonstrada, os utilizadores terão que assumir as responsabilidades inerentes aos prejuízos causados, quer à Instituição, quer aos restantes utilizadores.

Comprovada a infração a estas normas, os utilizadores poderão ser imediatamente expulsos do laboratório, sem prejuízo das sanções decorrentes do n.º 5 deste regulamento;

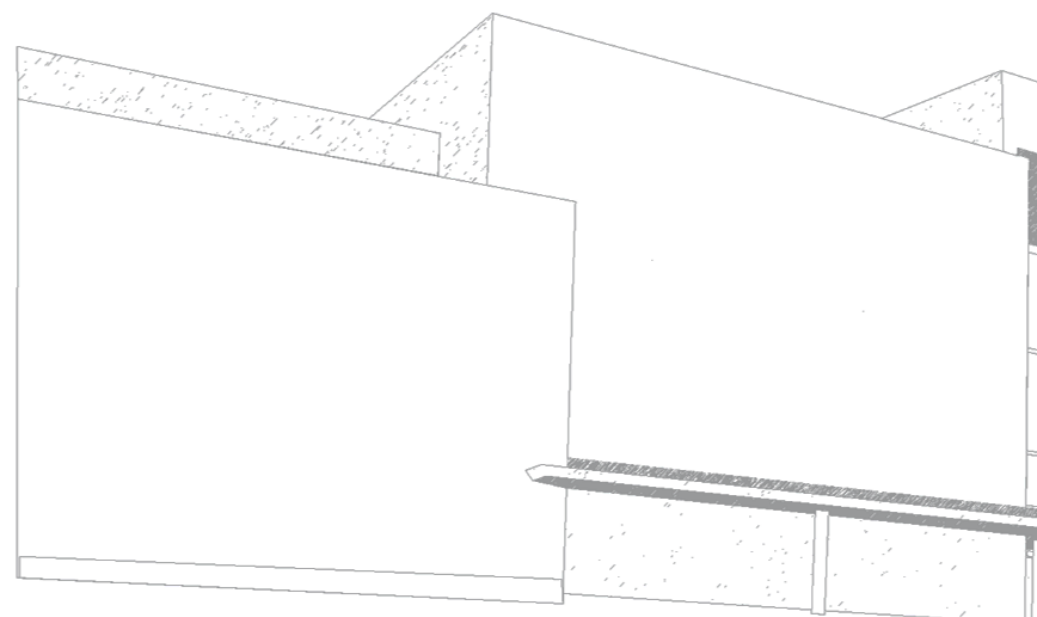

MAIÊUTICA—COOPERATIVA DE ENSINO SUPERIOR, C.R.L.

Avenida Carlos de Oliveira Campos 4475-690 Maia Tel.: 229 866 000

Contacto Direto (G.I.S.I.) **Tel.:** 229 866 044 **Extensão:** 1030 **E-mail:** <u>helpdesk@maieutica.pt</u> **Site:** <u>http://e-servicos.maieutica.pt</u>